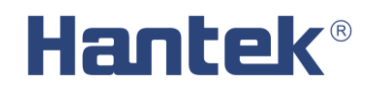

Bluetooth/USB Data Logger

# **USER'S MANUAL**

Hantek 365A/B/C/D/E/F

V 1.0.3

www.hantek.com

### Content

| General Safety Summary                          | 1  |
|-------------------------------------------------|----|
| Chapter 1 Getting Start                         | 3  |
| 1.1 General Check                               | 4  |
| 1.2 The User interface                          | 5  |
| 1.3 Install Software                            | 7  |
| 1.4 Install Driver                              | 10 |
| 1.5 Communication with Bluetooth (Hantek365C/D) | 13 |
| 1.6 Communication with Bluetooth (Hantek365E/F) | 16 |
| Chapter 2: Operating Data Logger                | 21 |
| 2.1 Making Voltage Measurement                  | 22 |
| 2.2 Making Current Measurement                  | 24 |
| 2.3 Measuring Resistance Values                 | 27 |
| 2.4 Making a Diode Measurement                  |    |
| 2.5 Making a Capacitance Measurement            | 30 |
| 2.6 Selecting Automatic/Manual Range Adjustment | 31 |
| 2.7 Taking a Relative Measurement               | 31 |
| 2.8 Temperature Measurement                     |    |
| Chapter 3: Appendix                             | 34 |
| Appendix A Specifications                       | 35 |
| Appendix B: Accessories                         | 37 |
| Appendix C: General Maintenance                 |    |

# **General Safety Summary**

Review the following safety precautions carefully before operate the device to avoid any personal injuries or damages to the device and any products connected to it. To avoid potential hazards use the device as specified by this user's guide only.

- To Avoid Fire or Personal Injury.
- Correctly Plug in and Pull out. When the Data Logger probes are connecting to the voltage source, please do not plug in or pull out.
- Check All Terminal Ratings. To avoid fire or shock hazard, observe all ratings and markings on the product. Consult the product manual for further ratings information before making connections to the product.
- **Do Not Operate With Suspected Failures.** If suspected damage occurs with the device, have it inspected by qualified service personnel before further operations.
- Provide Proper Ventilation. Refer to the installation instructions for proper ventilation of the device.
- Do not operate in Wet/Damp Conditions.
- Do not operate in an Explosive Atmosphere.
- Keep Product Surfaces Clean and Dry.

### **Safety Information**

In order to ensure the correct using and the best efficient service, please carefully read the user's manual.

#### **System Symbols**

These symbols may appear in this manual or on the Data Logger.

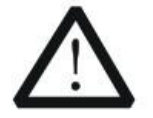

Warning: "Warning" identifies conditions and actions that pose hazards to the

users.

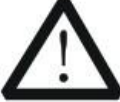

**Caution:** "Caution" identifies conditions and actions that may damage the product or other properties.

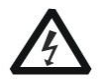

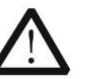

DANGER: Refer to High Voltage the manual

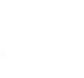

Protective Condutor Terminal

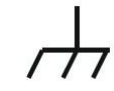

Chassis grand

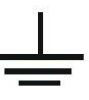

Earth(grand) Terminal

### System Terms

The following terms may appear on the Data Logger:

- **Danger:** The term "Danger" is used in the manual to indicate that when you read this mark, personal injury may be caused to immediately.
- **Warning:** The term "Warning" is used in the manual to indicate that when you read this mark, personal injury may not be caused to you immediately, but you need to be cautionary.

**Notice:** The term "Notice" is used in this manual to indicate that damages may be caused on this product or other properties.

# **Chapter 1 Getting Start**

- General Check
- The User interface
- Install Software
- Install Driver

## **1.1 General Check**

When you have got a new Hantek365 series Data Logger, it is suggested that you should perform a general inspection on the instrument according to the following steps:

#### • Check the shipping container for damage:

Keep the damaged shipping container or cushioning material until the contents of the shipment have been checked for completeness and the instrument has been checked mechanically and electrically.

#### • Check the accessories:

Accessories supplied with the instrument are listed in "Accessories" in this manual. If the contents are incomplete or damaged, please notify our distributor at your local area or the sales department.

#### • Check the instrument:

In case there is any mechanical damage or defect, or the instrument does not operate properly or fails performance tests, please notify our distributor at your local area or the sales department.

## 1.2 The User interface

Click the software icon on the desk after you finished the software setting and equipment connecting. Then a user interface will be showed as follows:

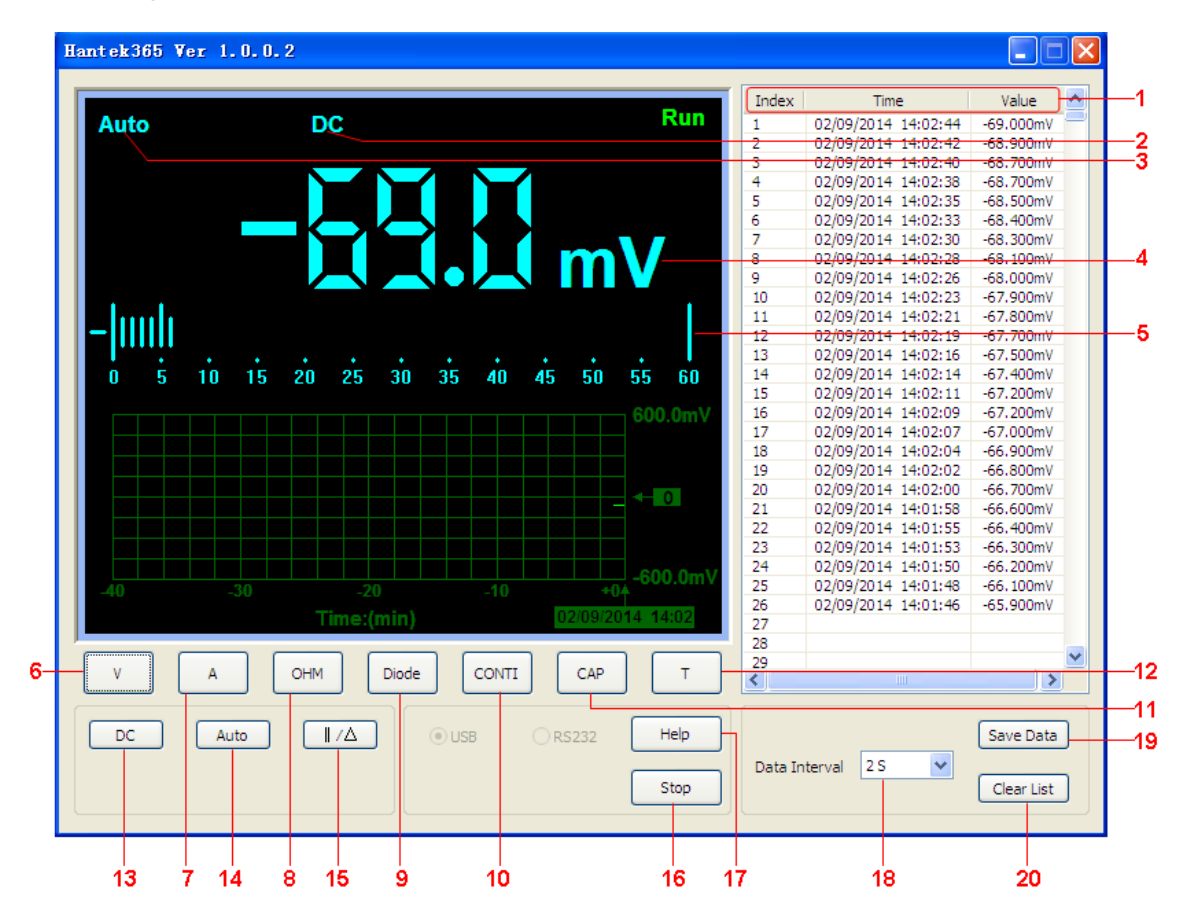

#### **Description:**

- 1. Data List
- 2. Description

DC: DC voltage/DC current measurement

AC: AC voltage/AC current measurement

- i Diode measurement

🥦: On-Off test

**H**: Capacitance measurement

- 3. Manual/Auto: Select manual or auto measurement type.
- 4. Measured value
- 5. Trend chart
- 6. Voltage button
- 7. Current button
- 8. Resistance button
- 9. Diode button

- 10. On-Off test
- 11. Capacitance button
- 12. Temperature measurement
- 13. DC: click DC to switch to AC.
- 14. Auto: Click Auto to switch to Manual mode
- 15. Relative Measurement
- 16. Stop/Run: Stop or start acquire data
- 17. Help menu
- 18. Data Interval: 1s~100s
- 19. Save data
- 20. Clear data list

### **1.3 Install Software**

**Caution:** You must install the software before using the Data Logger.

1. While in Windows, insert the installation CD into the CD-ROM drive.

2. The installation should start up automatically. Otherwise in Windows Explorer, switch to the CD-ROM drive and run Setup.exe.

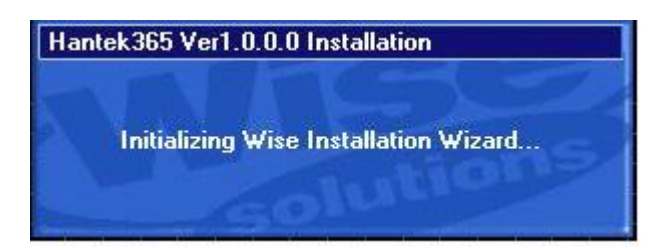

3. The software Installation is started. Click 'Next' to continue.

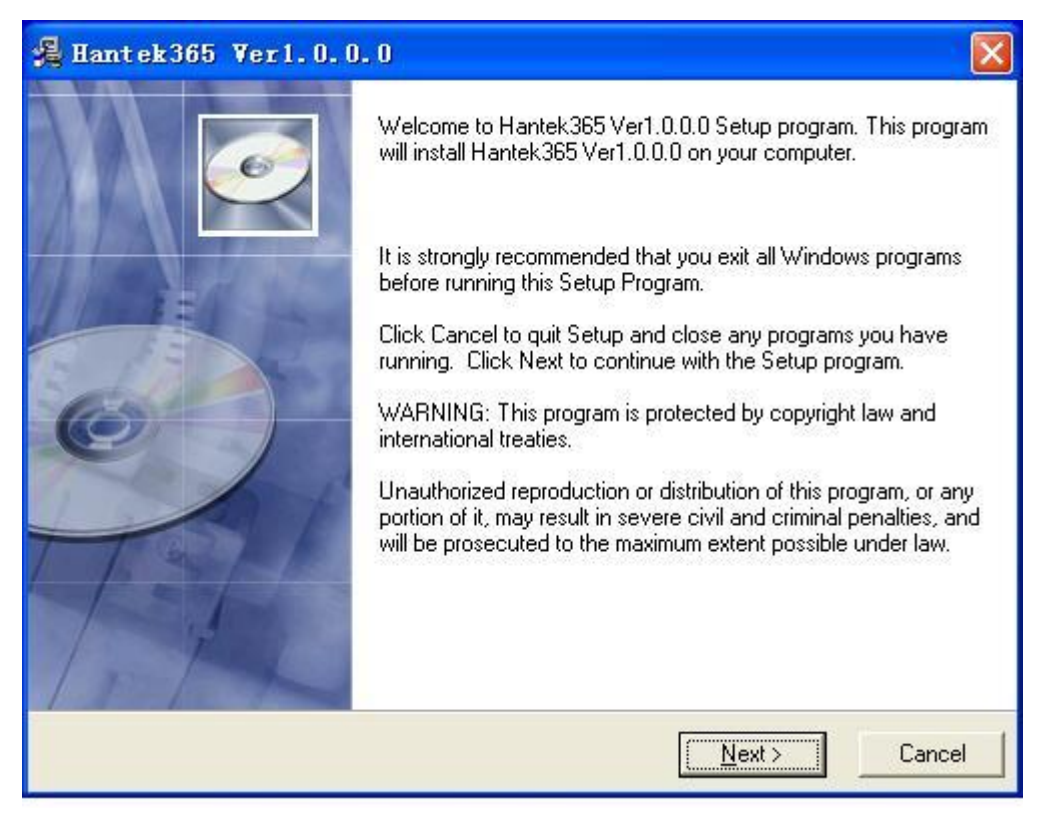

4. Choose a Setup Type directory. Click 'Next' to continue.

| 🔏 Hantek365 Verl. 0. 0. 0                     | N 100 100 100 100 100 100 100 100 100 10       |
|-----------------------------------------------|------------------------------------------------|
| Destination Location                          |                                                |
| Setup will install Hantek365 Ver1.0.0.0 i     | n the following folder.                        |
| To install into a different folder, click Bro | wse, and select another folder.                |
| You can choose not to install Hantek36        | 5 Ver1.0.0.0 by clicking Cancel to exit Setup. |
| Destination Folder                            |                                                |
| C:\Program Files\Hantek365                    | Browse                                         |
| Wise Installation Wizard?                     | < Back Next > Cancel                           |

| 🔏 Hantek365 Ver1.0.0.0                                  |                                                         |
|---------------------------------------------------------|---------------------------------------------------------|
| Start Installation                                      |                                                         |
| You are now ready to install Hantek38                   | 5 Ver1.0.0.0.                                           |
| Click the Next button to begin the inst<br>information. | allation or the Back button to reenter the installation |
| Wise Installation Wizard?                               | < <u>B</u> ack <u>Next</u> Cancel                       |

5. Check the setup information. Click Next to start copying of Files.

| Hantek365 Ver1.0.0.0                                                         |                              |
|------------------------------------------------------------------------------|------------------------------|
| Installing                                                                   |                              |
| Current File<br>Copying file:<br>C:\WINDDWS\inf\Hantek365.inf                |                              |
| All Files<br>Time Remaining 0 minutes 0 seconds<br>Wise Installation Wizard? | <back next=""> Cancel</back> |

6. Updating System Configuration.

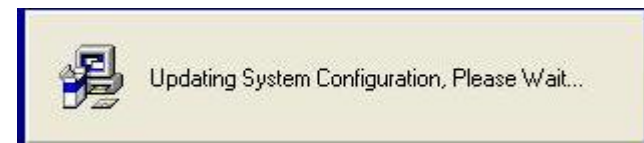

7. The installation is complete.

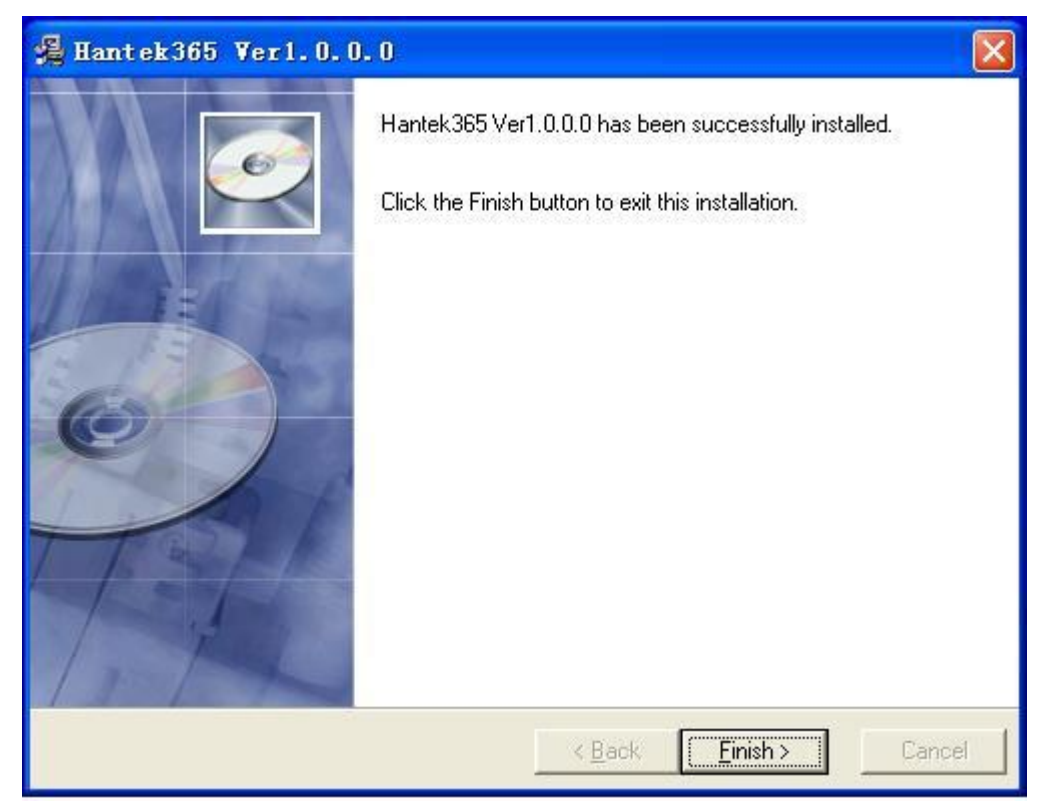

## **1.4 Install Driver**

1. Connect the A-Type Plug of USB cable to your PC'S USB port.

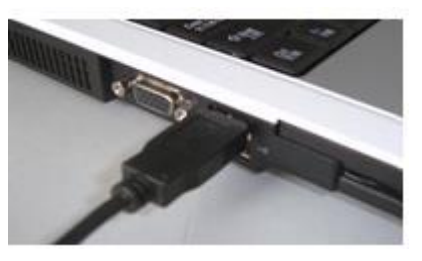

2. Connect the B-Type Plug of USB cable to Hantek365's USB port.

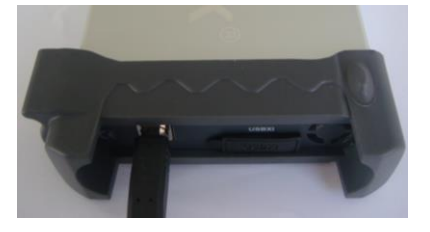

3. New hardware is found.

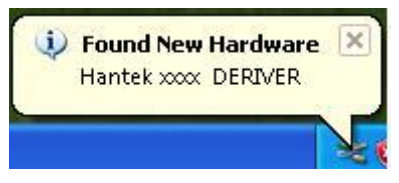

4. New hardware search wizard starts.

| Found New Hardware Wiz | ard                                                                                                    |
|------------------------|----------------------------------------------------------------------------------------------------|
|                        | This wizard helps you install software for:<br>Hantek xxx DRIVER                                                                                            |
|                        | If your hardware came with an installation CD or floppy disk, insert it now.                                                                                |
|                        | What do you want the wizard to do?<br><u>Install the software automatically (Recommended)</u><br><u>Install from a list or specific location (Advanced)</u> |
|                        | Click Next to continue.                                                                                                    |
|                        |                                                                                                    |

5. New hardware search wizard starts to search the driver.

| Found New Hardware Wizard                                                                                                    |
|----------------------------------------------------------------------------------------------------|
| Please choose your search and installation options.                                                                                                    |
| <ul> <li>Search for the best driver in these locations.</li> <li>Use the check boxes below to limit or expand the default search, which includes local paths and removable media. The best driver found will be installed.</li> <li>Search removable media (floppy, CD-ROM)</li> </ul>                                                                             |
| <ul> <li>Include this location in the search:</li> <li><u>cuments and Settings\Administrator\Desktop\Driver</u></li> <li><u>D</u>on't search. I will choose the driver to install.</li> <li>Choose this option to select the device driver from a list. Windows does not guarantee that the driver you choose will be the best match for your bardware.</li> </ul> |
| Cancel                                                                                                    |

| Found New Hardware Wizard             |              |        |  |  |
|---------------------------------------|--------------|--------|--|--|
| Please wait while the wizard searches |              |        |  |  |
| Hantek xxx DERIVER                    |              |        |  |  |
|                                       | C Back Nevts | Cancel |  |  |
|                                       |              | Jancei |  |  |

6. New hardware wizard installs "DRIVER".

| Found New Hardware Wizard                                                                                       |  |
|----------------------------------------------------------------------------------------------------|--|
| Please wait while the wizard installs the software                                                              |  |
|                                                                                                    |  |
| Setting a system restore point and backing up old files in case your system needs to be restored in the future. |  |
| < Back Next > Cancel                                                                                            |  |

7. The wizard has finished installing for "DRIVER".

| Found New Hardware Wiz | ard                                                                                                    |
|------------------------|----------------------------------------------------------------------------------------------------|
|                        | Completing the Found New<br>Hardware Wizard<br>The wizard has finished installing the software for:<br>Hantek XXXX DERIVER |
|                        | Click Finish to close the wizard.                                                                                          |
|                        | KBack Finish Cancel                                                                                                    |

## 1.5 Communication with Bluetooth (Hantek365C/D)

1. Inset the Bluetooth adapter to PC USB port. After waiting for several seconds, install the bluetooth driver automatically. Open the computer control panel; you will see the bluetooth icon on the lower right corner of the computer.

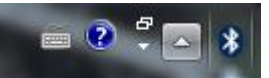

2. Press the switch, and the red light will be on. Double-click the bluetooth icon ion the lower right corner of the computer, and click "Add a device", select "HC-06".

|   |                                                                      | x |
|---|----------------------------------------------------------------------|---|
| G | Add a device                                                         |   |
|   | Select a device to add to this computer                              |   |
|   | Windows will continue to look for new devices and display them here. |   |
|   | DALU-PC<br>Bluetooth<br>Desktop computer                             |   |
|   |                                                                      |   |
|   |                                                                      |   |
|   |                                                                      |   |
|   | What if Windows doors't find my dovice?                              |   |
|   |                                                                      |   |
|   | Next Cance                                                           |   |

3. Next, and input the pairing code "1234", the device will be successfully added to the computer.

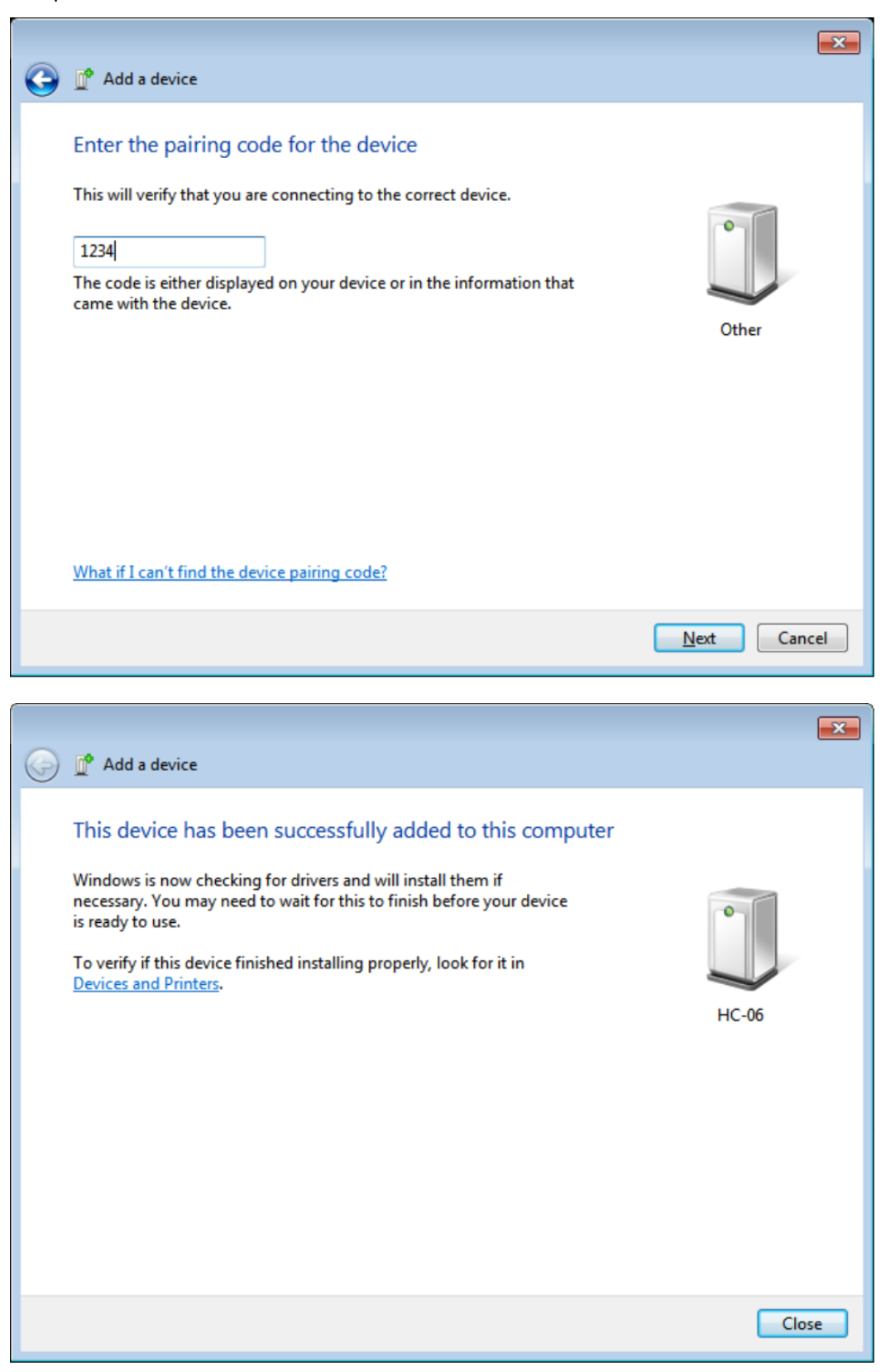

4. Right click "HC-06" icon to look up HC-06 Properties. On the Hardware bar you will check and remember the COM port number what the bluetooth device uses.

| C HC-06 Properties                              | <b>×</b>           |
|-------------------------------------------------|--------------------|
| General Hardware Services Bluetooth             |                    |
| HC-06                                           |                    |
| Device Functions:                               |                    |
| Name                                            | Туре               |
| Standard Serial over Bluetooth link (COM3)      | Ports (COM         |
| Device Function Summary                         |                    |
| Location: on Bluetooth Device (RFCOMM P         | rotocol TDI)       |
| Device status: This device is working properly. |                    |
|                                                 | Properties         |
| ОКС                                             | ancel <u>Apply</u> |

 Run "Hantek365 USB", there will have a prompt "No usb device was found", and please click "OK". Now please click "Stop", and select connection mode to "RS232". Set Port to the COM port number. Then click "open", the software will work normally.

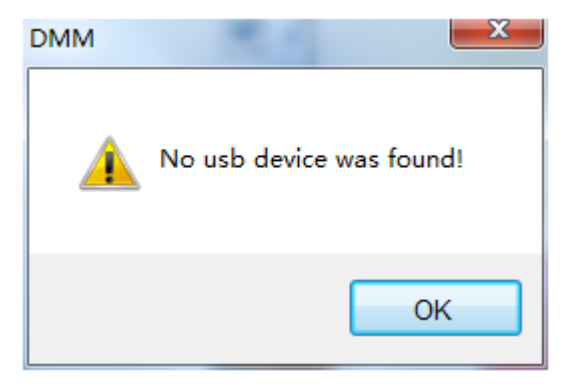

| Auto  |       |       |       |      |          | Due                                                                                                    | Index | Time                | Value    |
|-------|-------|-------|-------|------|----------|----------------------------------------------------------------------------------------------------|-------|---------------------|----------|
|       |       | DC    |       |      |          | Run                                                                                                    | 1     | 13/07/2017 15:21:37 | 96.500mV |
|       |       |       |       |      |          |                                                                                                    | 2     | 13/07/2017 15:21:35 | 96.500mV |
|       |       |       |       |      |          |                                                                                                    | 3     | 13/07/2017 15:21:35 | 96.600mV |
|       |       |       |       |      |          |                                                                                                    | 4     | 13/07/2017 15:21:34 | 96.700mV |
|       |       |       |       |      |          |                                                                                                    | 5     |                     |          |
|       |       | i 🚺   |       |      |          |                                                                                                    | 6     |                     |          |
|       |       |       |       |      |          | V                                                                                                    | 7     |                     |          |
|       |       |       |       |      |          |                                                                                                    | 8     |                     |          |
| luulu | 11    |       |       |      |          |                                                                                                    | 9     |                     |          |
|       |       |       |       |      |          |                                                                                                    | 10    |                     |          |
| 0 5   | 10 15 | 20 25 | 30 35 | 40 4 | 5 50     | 55 60                                                                                                    | 11    |                     |          |
| 0 5   | 10 15 | 20 23 | 30 33 | 40 4 | 0 00     | 55 00                                                                                                    | 12    |                     |          |
|       |       |       |       |      |          | 1 600.0mV                                                                                                    | 13    |                     |          |
|       |       |       |       |      |          |                                                                                                    | 14    |                     |          |
|       |       |       |       |      |          |                                                                                                    | 15    |                     |          |
|       |       |       |       |      |          |                                                                                                    | 16    |                     |          |
|       |       |       |       |      |          |                                                                                                    | 17    |                     |          |
|       |       |       |       |      |          |                                                                                                    | 18    |                     |          |
|       |       |       |       |      |          |                                                                                                    | 19    |                     |          |
|       |       |       |       |      |          | . dia angle dia angle dia | 20    |                     |          |
|       |       |       |       |      | 42/07/2  | 17.45.24                                                                                                    | 21    |                     |          |
|       |       | lime: | min)  |      | 13/07/20 | 017 15:21                                                                                                    | •     | 111                 | •        |

### 1.6 Communication with Bluetooth (Hantek365E/F)

 Inset the Bluetooth adapter to PC USB port. After waiting for several seconds, right click the unknown device in the device manager to install the Bluetooth driver manually. Download the Bluetooth driver on our website: <u>http://hantek.com/en/ProductDetail 9 156.html</u>

| 🔛 Computer Management                                                                                                    |                                          |                           |                |
|----------------------------------------------------------------------------------------------------|------------------------------------------|---------------------------|----------------|
| File Action View Help                                                                                                    |                                          |                           |                |
|                                                                                                    | R 🕅 🦉 🖓                                  |                           |                |
| 🔚 🔚 Computer Management (Local                                                                                                    | ▲ · ♣ WIN-4C2G4R0CC2T                    |                           | Actions        |
| a 🎁 System Tools                                                                                                    | b atteries                               |                           | Device Manager |
| Description: Description: De | 👂 🚛 Computer                             |                           | Mars Artises   |
| Event Viewer                                                                                                    | Disk drives                              |                           | Nore Actions   |
| Shared Folders                                                                                                    | Display adapters                         |                           |                |
| b See Local Users and Groups                                                                                                    | DVD/CD-ROM dri                           | ves                       |                |
| Performance                                                                                                    | Floppy disk drives                       | ;                         |                |
| Device Manager                                                                                                    | Floppy drive cont                        | rollers<br>Devices        |                |
| Storage     Storage     Disk Management                                                                                                    |                                          | Devices                   |                |
| Services and Applications                                                                                                    | Keyboards                                | Shtroners                 |                |
| betwees and Applications                                                                                                    | Memory devices                           |                           |                |
|                                                                                                    | Mice and other p                         | pinting devices           |                |
|                                                                                                    | Monitors                                 | 2                         |                |
|                                                                                                    | Network adapters                         |                           |                |
|                                                                                                    | Other devices                            |                           |                |
|                                                                                                    | 🦣 Unknown dev                            | ice                       |                |
|                                                                                                    | Ports (COM 8                             | Update Driver Software    |                |
|                                                                                                    | Processors                               | Disable                   |                |
|                                                                                                    | Sound, video                             | Uninstall                 |                |
|                                                                                                    | Storage conti                            |                           |                |
|                                                                                                    | System devic                             | Scan for hardware changes |                |
|                                                                                                    | p ·· • • • • • • • • • • • • • • • • • • | Properties                |                |
| ۰                                                                                                    |                                          |                           |                |
| Disables the selected device.                                                                                                    | 7                                        |                           | *              |

| G | Update Driver Software - TI CC2540 USB CDC Serial Port (COM3)        | ×     |  |
|---|----------------------------------------------------------------------|-------|--|
|   | Windows has successfully updated your driver software                |       |  |
|   | Windows has finished installing the driver software for this device: |       |  |
|   | TI CC2540 USB CDC Serial Port                                        |       |  |
|   |                                                                      |       |  |
|   |                                                                      |       |  |
|   |                                                                      |       |  |
|   |                                                                      |       |  |
|   |                                                                      |       |  |
|   |                                                                      | Close |  |

| 🔄 Computer Management        |                                        |                |
|------------------------------|----------------------------------------|----------------|
| File Action View Help        |                                        |                |
|                              | R 🖟 🧏 🖏                                |                |
| 🜆 Computer Management (Local | ⊿ 🛁 WIN-4C2G4R0CC2T                    | Actions        |
| A 💦 System Tools             | Batteries                              | Device Manager |
| > () Task Scheduler          | Difference Computer                    | More Actions   |
| Event Viewer                 | Disk drives                            | More Actions 7 |
| Shared Folders               | Display adapters                       |                |
| Performance                  | Eloppy disk drives                     |                |
| Device Manager               | Floppy drive controllers               |                |
| 🔺 🚝 Storage                  | Human Interface Devices                |                |
| 🔤 Disk Management            | De ATA/ATAPI controllers               |                |
| Bervices and Applications    | Keyboards                              |                |
|                              | Memory devices                         |                |
|                              | Mice and other pointing devices        |                |
|                              | Monitors                               |                |
|                              | Network adapters      Devices          |                |
|                              | Portable Devices     Ports (COM & LPT) |                |
|                              | Communications Port (COM1)             |                |
|                              | TI CC2540 USB CDC Serial Port (COM3)   |                |
|                              | Processors                             |                |
|                              | Sound, video and game controllers      |                |
|                              | Storage controllers                    |                |
|                              | ⊳ n∰ System devices                    |                |
| <                            | Universal Serial Bus controllers       |                |
|                              |                                        |                |
|                              |                                        |                |

- 2. Press the power button of the Hantek365 to open. Now, view the indicator of the Bluetooth, when the indicator stops flashing, the connection between Hantek365 and Bluetooth adapter is successful.
- 3. Open the Hantek365 software, there will have a prompt "No usb device was found", and please click "OK".

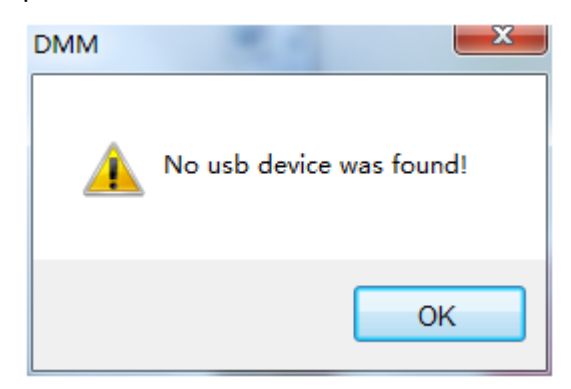

4. Now click "Stop", and select connection mode to "RS232". Set the port to the COM port number of the Bluetooth.

| Hantek365 Ver 1 | 0.0.4                      |                                               |                                                                 | - • ×                                  |
|-----------------|----------------------------|-----------------------------------------------|-----------------------------------------------------------------|----------------------------------------|
|                 |                            | Stop                                          | Time                                                            | Value 🔺                                |
| Auto            | DC                         | 1                                             |                                                                 |                                        |
|                 |                            | 2                                             |                                                                 |                                        |
|                 |                            | 3                                             |                                                                 |                                        |
|                 |                            | 4                                             |                                                                 |                                        |
|                 |                            | 5                                             |                                                                 |                                        |
|                 |                            | 6                                             |                                                                 |                                        |
|                 |                            | 7                                             |                                                                 |                                        |
|                 |                            | 8                                             |                                                                 |                                        |
|                 |                            | 9                                             |                                                                 |                                        |
|                 |                            | 10                                            |                                                                 |                                        |
| 0 5             | 10 15 20 25 30 35 40 45 50 | 55 60 11                                      |                                                                 |                                        |
|                 |                            | 12                                            |                                                                 |                                        |
|                 |                            | 60.00mV 13                                    |                                                                 |                                        |
|                 |                            | 14                                            |                                                                 |                                        |
|                 |                            | 15                                            |                                                                 |                                        |
|                 |                            | < <b>−</b> 0 16                               |                                                                 |                                        |
|                 |                            | 1/                                            |                                                                 |                                        |
|                 |                            | 18                                            |                                                                 |                                        |
|                 |                            | 19                                            |                                                                 |                                        |
| -10             | -7 -5 -2 +0                | -60.00mV 20                                   |                                                                 |                                        |
|                 | Time:(min) 13/07/201       | 7 15:02                                       |                                                                 | <b>T</b>                               |
|                 |                            |                                               |                                                                 | •                                      |
| v               | A OHM Diode CONTI CAP      | T The records<br>only the lass<br>the trend d | er can record 120000<br>test 1200 points will<br>hart and list. | points totally, but<br>be displayed on |
| DC              | Auto IJ∕∆ ⊙ USB ⊚ RS232    | Help Da                                       | ata Interval 0.5 S                                              | •                                      |
|                 | Port COM3                  | Run                                           | ar List                                                         | Save Data                              |

5. Then click "open", the communication is successful.

| Hantek365 Ver 1.0.0.4                                                                                                    |       |                     |           | x |
|----------------------------------------------------------------------------------------------------|-------|---------------------|-----------|---|
|                                                                                                    |       |                     |           |   |
|                                                                                                    | Index | Time                | Value     |   |
| Auto DC Run                                                                                                    | 1     | 13/07/2017 15:00:52 | 162.900mV |   |
|                                                                                                    | 2     | 13/07/2017 15:00:51 | 163.000mV | - |
|                                                                                                    | 3     | 13/07/2017 15:00:51 | 163.100mV | - |
|                                                                                                    | 4     | 13/07/2017 15:00:50 | 163.200mV |   |
|                                                                                                    | 5     | 13/07/2017 15:00:49 | 163.400mV |   |
|                                                                                                    | 6     | 13/07/2017 15:00:48 | 163.600mV |   |
|                                                                                                    | 7     | 13/07/2017 15:00:48 | 163.600mV |   |
|                                                                                                    | 8     | 13/07/2017 15:00:47 | 163.700mV |   |
| l hudundu                                                                                                    | 9     | 13/07/2017 15:00:46 | 164.000mV |   |
|                                                                                                    | 10    | 13/07/2017 15:00:45 | 164.200mV |   |
| 0 5 10 15 20 25 30 35 40 45 50 55 60                                                                                                    | 11    | 13/07/2017 15:00:44 | 164.300mV |   |
|                                                                                                    | 12    | 13/07/2017 15:00:43 | 164.500mV |   |
|                                                                                                    | 13    | 13/07/2017 15:00:43 | 164.500mV |   |
|                                                                                                    | 14    | 13/07/2017 15:00:42 | 164.700mV |   |
|                                                                                                    | 15    | 13/07/2017 15:00:41 | 164.800mV |   |
|                                                                                                    | 16    | 13/07/2017 15:00:40 | 165.000mV |   |
|                                                                                                    | 17    |                     |           | _ |
|                                                                                                    | 18    |                     |           |   |
|                                                                                                    | 19    |                     |           | - |
| 10 7 5 2 +04                                                                                                    | 20    |                     |           | _ |
| Time://min) 13/07/2017 15:00                                                                                                    | 21    |                     |           | - |
|                                                                                                    | •     |                     | +         |   |
| V     A     OHM     Diode     CONTI     CAP     T     The recorder can record 120000 points totally, but only the lastest 1200 points will be displayed on the trend chart and list.       DC     Auto     IVA     USB     IVA     Help |       |                     |           |   |
| Port COM3 v Close Stop                                                                                                    | (     | Clear List          | Save Data |   |

Attention:

- 1. Make sure that the battery has enough power, otherwise the communication is unstable.
- 2. Computer built-in Bluetooth can not communicate with Hantek365E/F. And the Bluetooth adapter must be purchased from us to use. Bluetooth adapter purchased by users from other sources can not be able to connect.

# **Chapter 2: Operating Data Logger**

The user should know how to determine the system setup from the status bar of a Data Logger. This chapter will give guides to show how to use the menus and perform basic measurements.

- Making Voltage Measurement
- Making Current Measurement
- Measuring Resistance Values
- Making a Diode Measurement
- Making a Capacitance Measurement
- Selecting Automatic/Manual Range Adjustment
- Taking a Relative Measurement
- Temperature Measurement

## 2.1 Making Voltage Measurement

### 1. Making a DC Voltage Measurement

#### To measure a DC voltage, follow these steps:

- 1. Click the "V" key and DC appears at the top of the screen.
- 2. Connect the black lead into the COM banana jack input and the red lead into the V/Ω/C banana jack input.
- 3. Connect the red and black leads to the measured points and the voltage value of measured points is displayed on the screen.

Connect Data Logger probes(HT325) with Hantek365 as illustrated in the following figure:

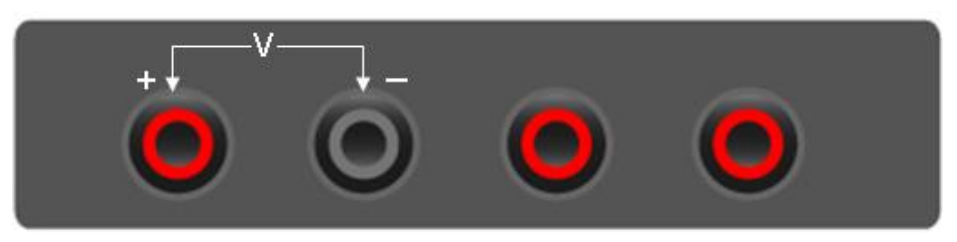

Figure 2-1

Then, the following figure will be displayed:

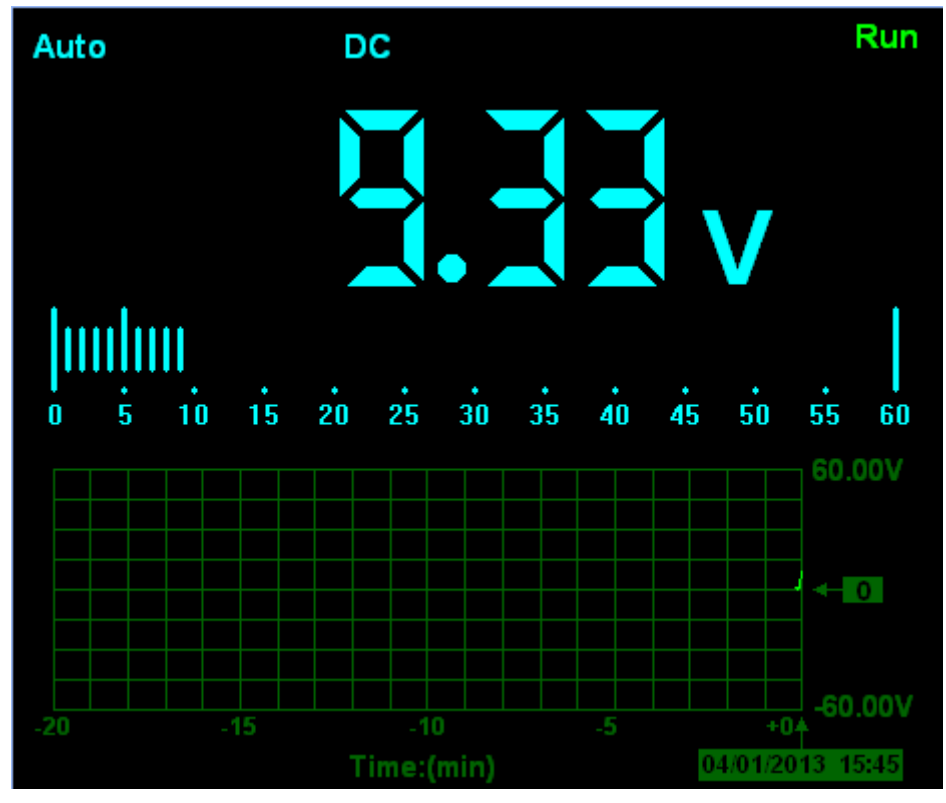

Figure 2-2 DC Voltage Measurement

Save Data

Save data as .txt.

Clear List: Clear the right data list.

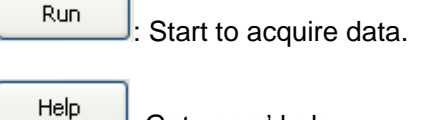

E Get users' help.

Data Interval 2.5 Cet data interval 1s, 2s, 5s, 10s.

### 2. Making an AC Voltage Measurement

#### To measure the AC voltage, follow these steps:

1) Click the "V" key and DC appears on the screen.

2) Click "DC" key and AC appears on the screen.

3) Connect the black lead into the COM banana jack input and the red lead into the V/ $\Omega$ /C banana jack input.

4) Connect the red and black leads to the measured points and the AC voltage value of measured points will be displayed on the screen.

Connect Data Logger probes(HT325) with Hantek365 as illustrated in the following figure:

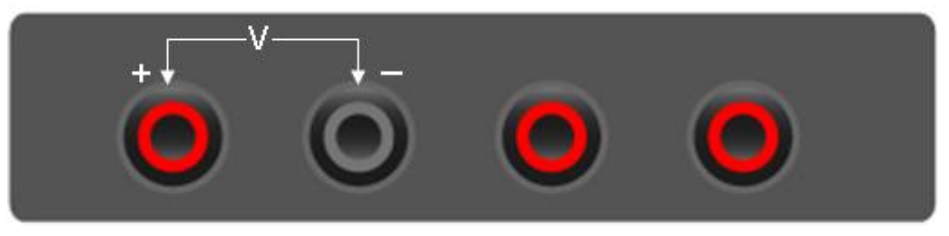

Figure 2-3

Then, the following figure will be displayed:

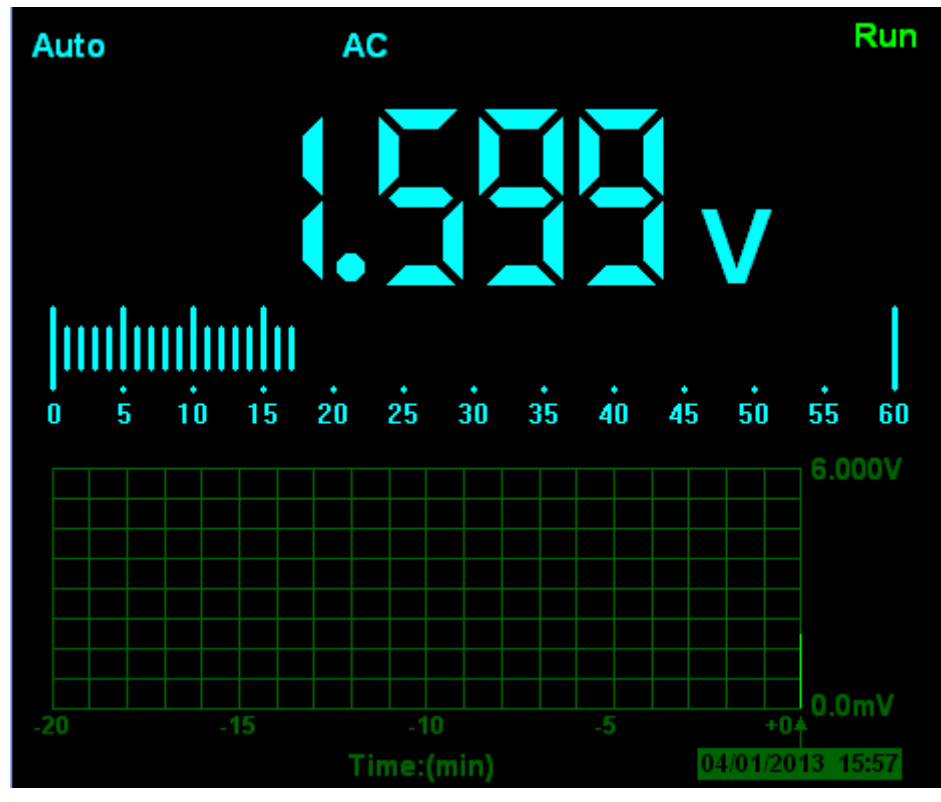

Figure 2-4 AC Voltage Measurement

The user can select Auto measure and Manual measure. Voltage range can be set 60.00mV, 600.0mV, 6.000V, 60.00V, 600.0V.

## 2.2 Making Current Measurement

### 1. Making a DC Current Measurement

#### To measure a DC current which is less than 600mA, follow these steps:

1) Click the "A" key and then "DC" appears on the screen. The unit on the main reading screen is "mA". Click "A" key to switch the measurement between mA and A. The default is 600mA. Click "Auto" key to switch the measurement range from 60mA to 600mA.

2) Connect the black lead into the COM banana jack input and the red lead into the mA banana jack input.

3) Connect the red and black leads to the measured points and the DC current value of measured points will be displayed on the screen.

Connect Data Logger probes(HT325) with Hantek365 as illustrated in the following figure:

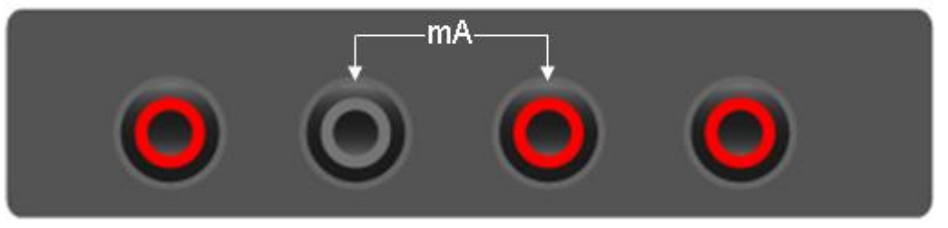

Figure 2-5

Then, the following figure will be displayed on the screen:

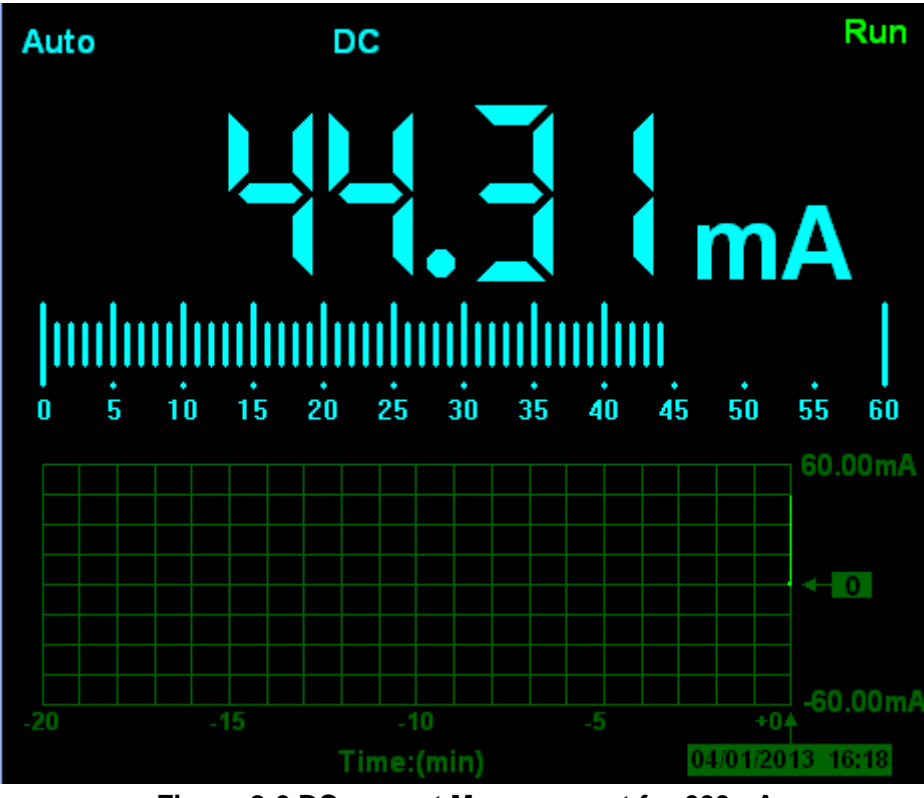

Figure 2-6 DC current Measurement for 600mA

#### To measure a DC current which is larger than 600mA, follow these steps:

1) Click the "A" key and then "DC" appears on the screen. The unit on the main reading screen is mA.

2) Click "A" key to switch to 10A measurement, the unit on the main reading screen is A.

3) Connect the black lead into the COM banana jack input and the red lead into the 10A banana jack input.

4) Connect the red and black leads to the measured points and the DC current value of the measured points will be displayed on the screen.

5) Click "A" to return to 600mA measurement.

Connect Data Logger probes(HT325) with Hantek365 as illustrated in the following figure:

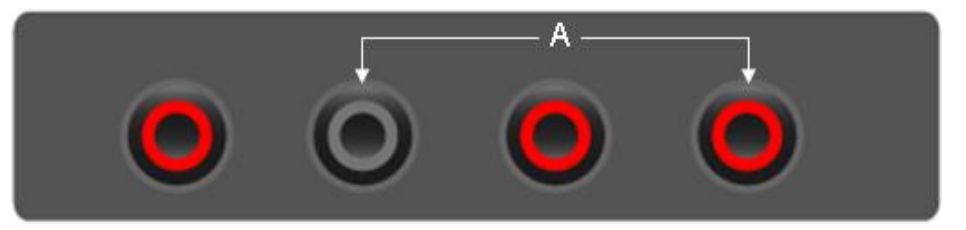

Figure 2-7

Then, the following figure will be displayed on the screen:

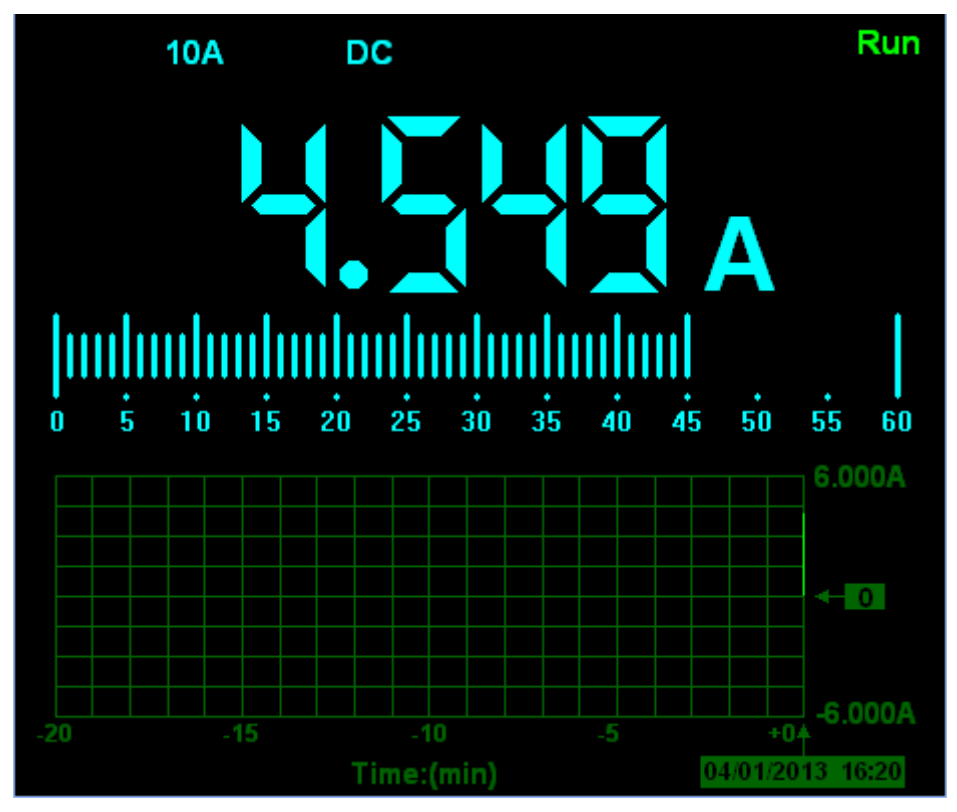

Figure 2-8 DC current Measurement for 10A

#### 2. Making an AC Current Measurement

#### To measure an AC current which is less than 600mA, follow these steps:

1) Click the "A" key and then "DC" appears on the screen. The unit on the main reading screen is "mA", and "mA" will display on the screen, Click "mA" to switch the measurement between mA and

10A. The default is 600mA.

2) Click "DC" key and AC will display on the screen.

3) Connect the black lead into the COM banana jack input and the red lead into the mA banana jack input.

4) Connect the red and black leads to the measured points and the AC current value of measured points will be displayed on the screen.

Connect Data Logger probes(HT325) with Hantek365 as illustrated in the following figure:

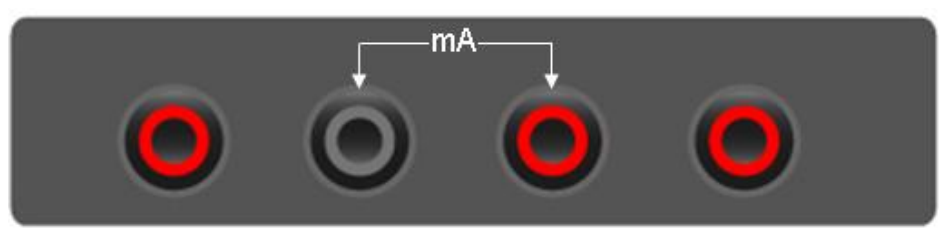

Figure 2-9

Then, the following figure will be displayed on the screen:

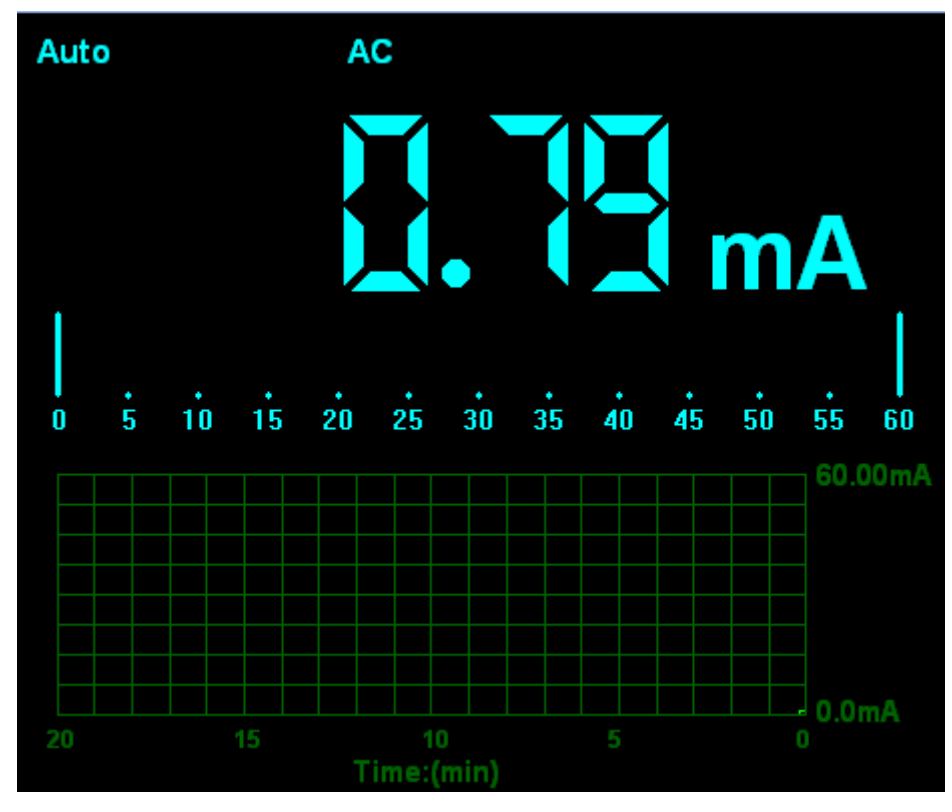

Figure 2-10 AC current Measurement for 600mA

#### To measure an AC current which is larger than 600mA, follow these steps:

1) Click the "A" key and then "DC" appears on the screen. The unit on the main reading screen is mA.

2) Click the "DC" key and then "AC" appears on the screen.

3) Click "mA" key to switch to10A measurement, the unit on the main reading screen is A.

4) Insert the black lead into the COM banana jack input and the red lead into the 10A banana jack input.

5) Connect the red and black leads to the measured points and the AC current value of the

USER'S MANUAL

measure points will be displayed on the screen.

6) Click "A" to return to 600mA measurement.

Connect Data Logger probes(HT325) with Hantek365 as illustrated in the following figure:

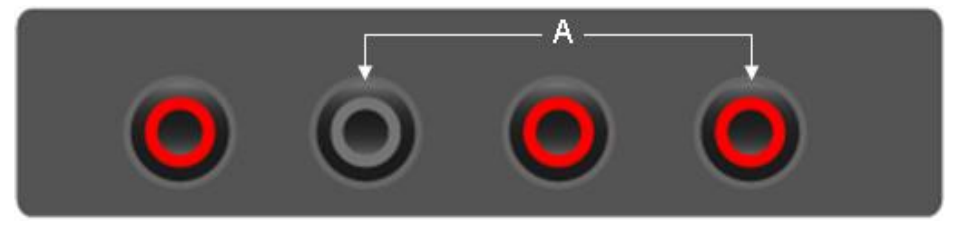

Figure 2-11

Then, the following figure will be displayed on the screen:

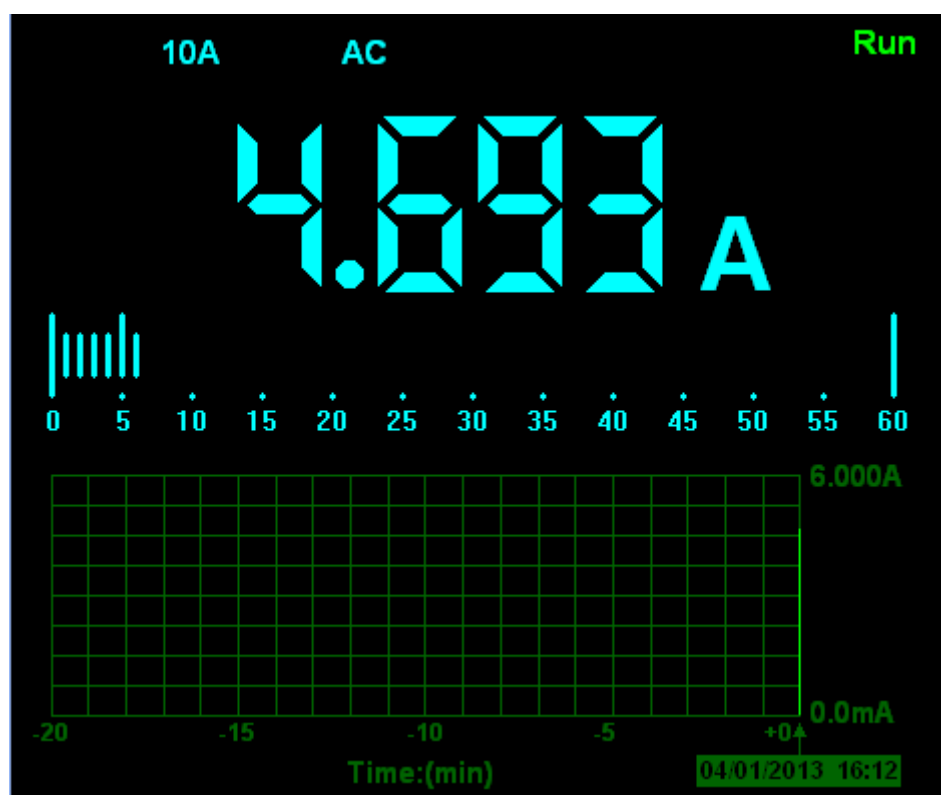

Figure 2-12 AC current Measurement for 10A

### 2.3 Measuring Resistance Values

#### To measure a resistance, follow these steps:

1) Click the "OHM" key and then resistance measurement window appears on the screen.

2) Connect the black lead into the COM banana jack input and the red lead into the V/ $\Omega$ /C banana jack input.

3) Connect the red and black test leads to the resistor. The resistance value is shown on the screen in Ohm.

Connect Data Logger probes(HT325) with Hantek365 as illustrated in the following figure:

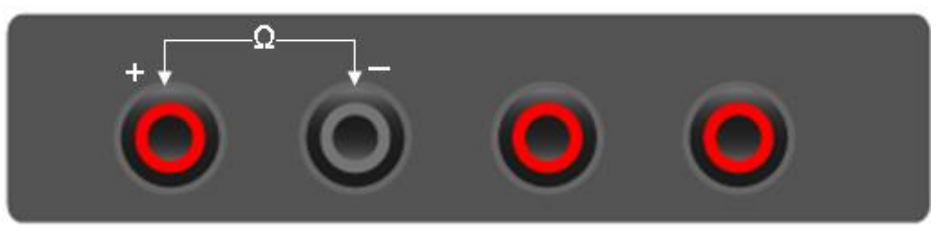

Figure 2-13

Then, the following figure will be displayed on the screen:

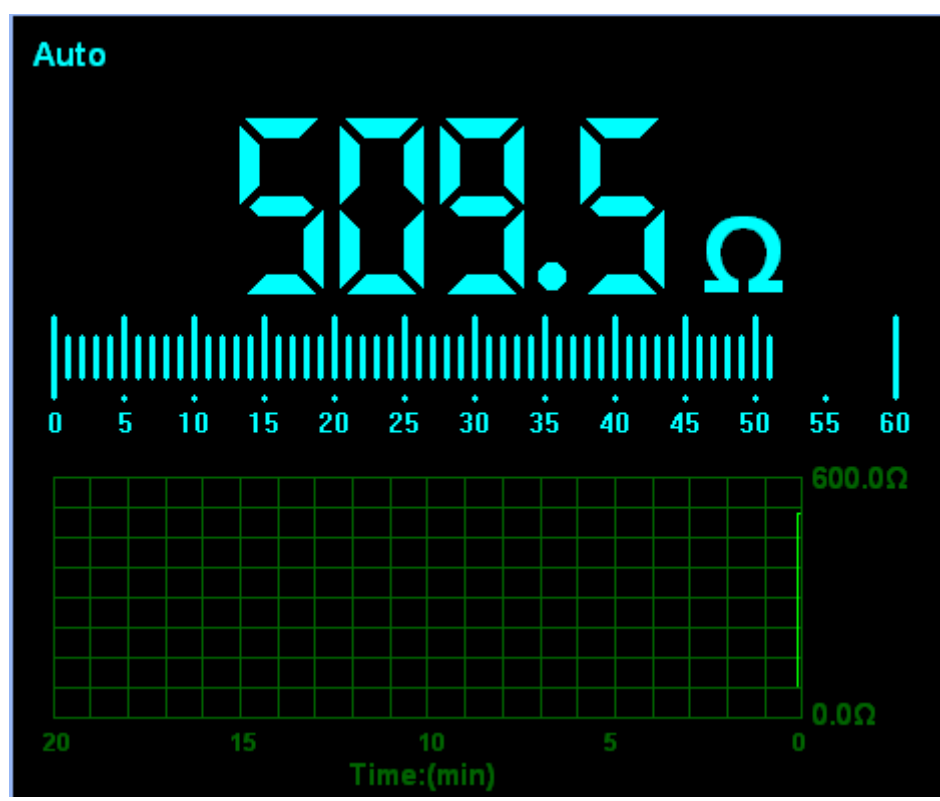

**Figure 2-14 Resistance Measurement** 

### 2.4 Making a Diode Measurement

#### To make a measurement on the diode, follow these steps:

1) Click the "Diode" key and a diode symbol appears at the top of the screen.

2) Connect the black lead into the COM banana jack input and the red lead into the V/ $\Omega$ /C banana jack input.

3) Connect the red and black leads to the diode and the voltage value of the diode is displayed on the screen in volt.

Connect Data Logger probes(HT325) with Hantek365 as illustrated in the following figure:

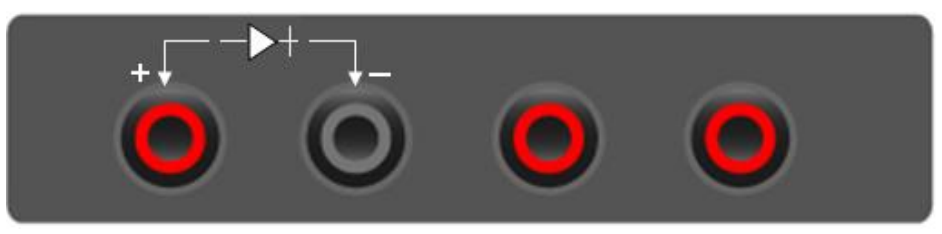

Figure 2-15

Then, the following figure will be displayed on the screen:

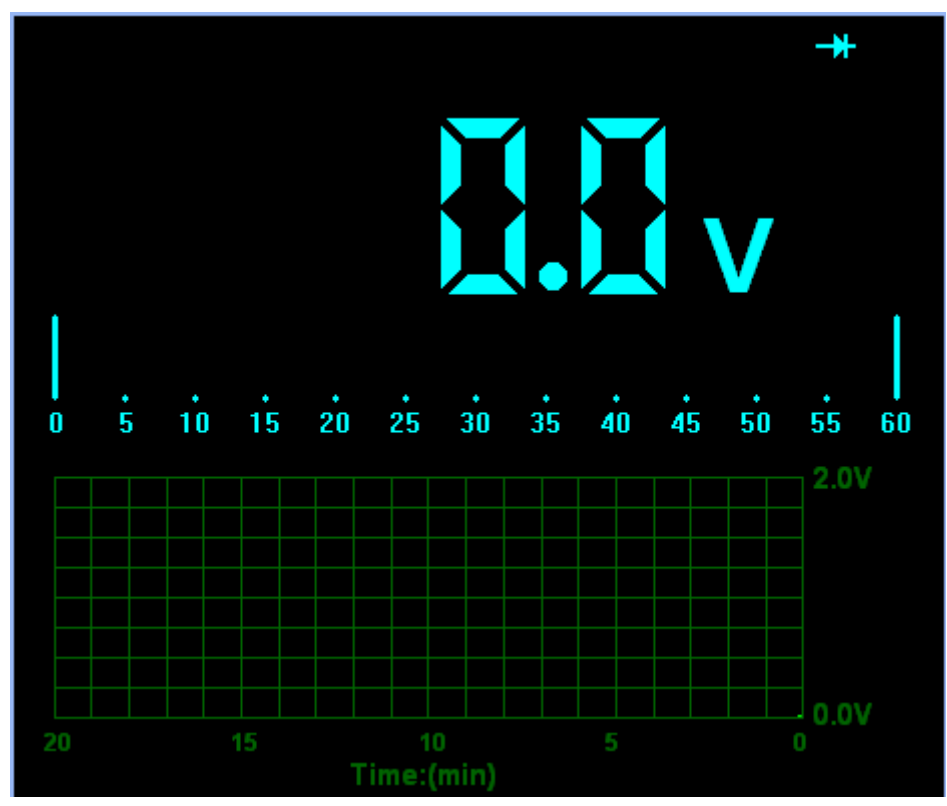

Figure 2-16 Diode Measurement

#### To perform an On-Off test, follow these steps:

1) Click the "CONTI" key and then On-Off indictor appears on the top of the screen.

2) Connect the black lead into the COM banana jack input and the red lead into the V/ $\Omega$ /C banana jack input.

3) Connect the red and black leads to the tested points. If the resistance value of the test points is less than 10  $\Omega$ , you will hear beep sound from the test tool.

Connect Data Logger probes(HT325) with Hantek365 as illustrated in the following figure:

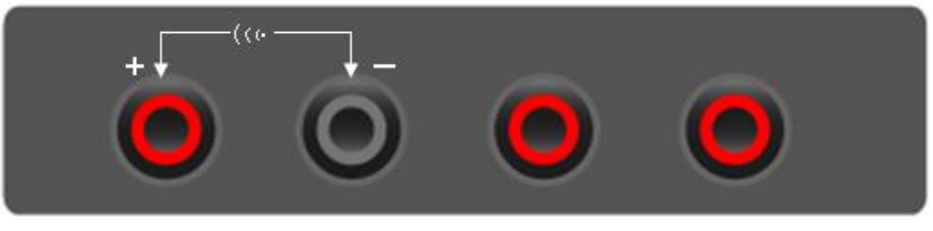

Figure 2-17

Then, the following figure will be displayed on the screen.

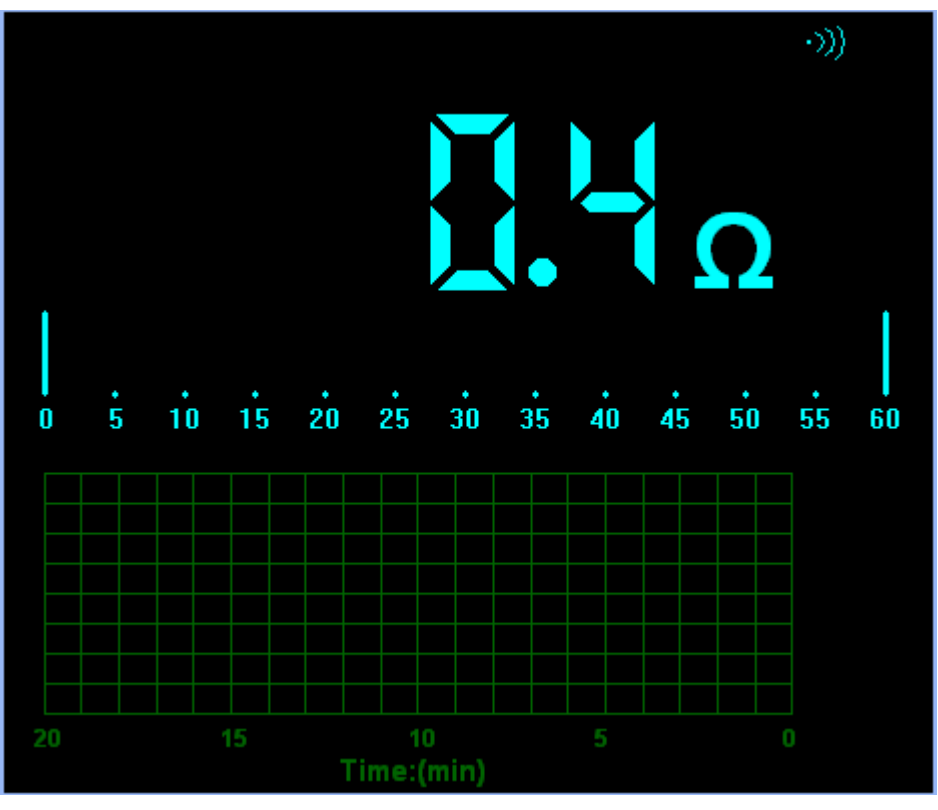

Figure 2-18 On-Off Measurement

### 2.5 Making a Capacitance Measurement

#### To measure a capacitance, follow these steps:

1) Click the "CAP" key and a capacitor symbol appears on the top of the screen.

2) Connect the black lead into the COM banana jack input and the red lead into the V/ $\Omega$ /C banana jack input.

3) Connect the red and black leads to the capacitor and the capacitance value is displayed on the screen in  $\mu$ F or nF.

Connect Data Logger probes(HT325) with Hantek365 as illustrated in the following figure:

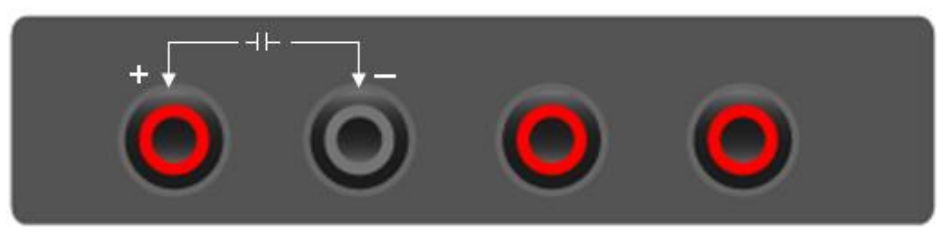

Figure 2-19

Then, the following figure will be displayed on the screen.

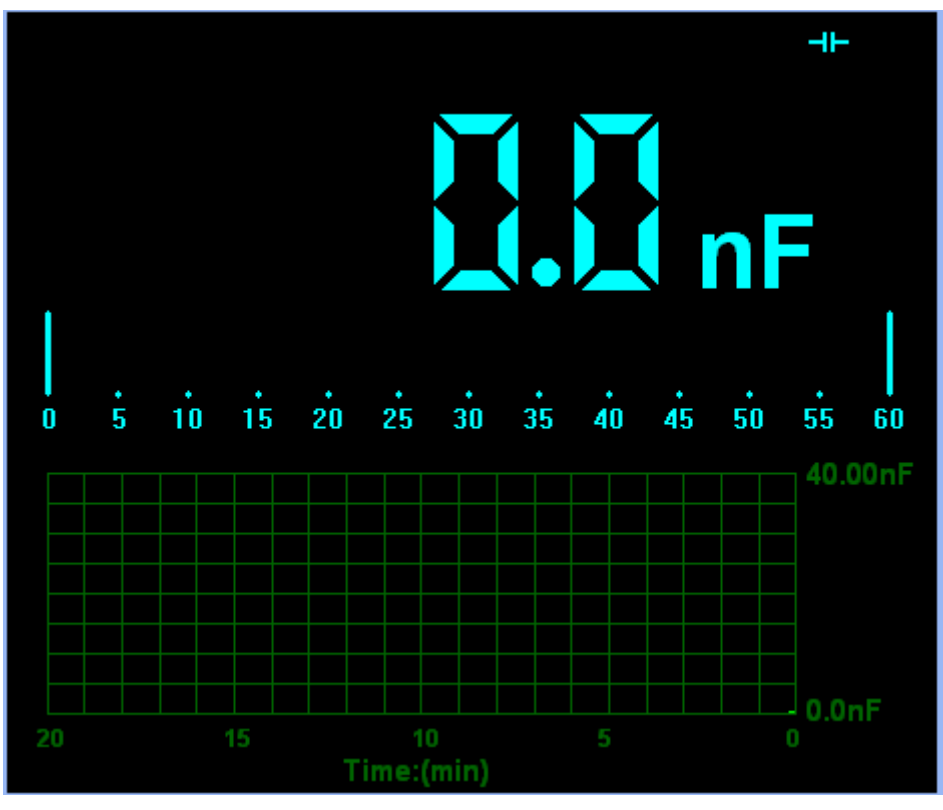

Figure 2-20 Capacitance Measurement

### 2.6 Selecting Automatic/Manual Range Adjustment

The default range mode of the instrument is automatic range. If you are using the DC/AC mode, to switch to the manual range, do these steps:

1) Click "Auto" key to enter the manual range mode and then Manual is displayed on the top of the screen.

2) Under the manual range mode, the measuring range is increased by a stage, Click "Auto" to switch manual.

3) Click "Manual" key to switch back to the automatic range mode and then Auto is displayed on the top of the screen.

Attention: capacitance measurement without manual range mode.

### 2.7 Taking a Relative Measurement

A currently measured result relative to the defined reference value is displayed in a relative measurement.

The following example shows how to take a relative measurement. At first, it is required to acquire a reference value.

1) Click the V/A/OHM/CAP key.

2) Connect the black lead into the COM banana jack input and the red lead into the V// $\Omega$ /C banana jack input.

3) Connect the red and black test leads to the tested device. The value is shown on the screen.

4) Click key then *key then key then key be a set of the screen.* The saved reference value is displayed beside.

Then, the following figure will be displayed on the screen.

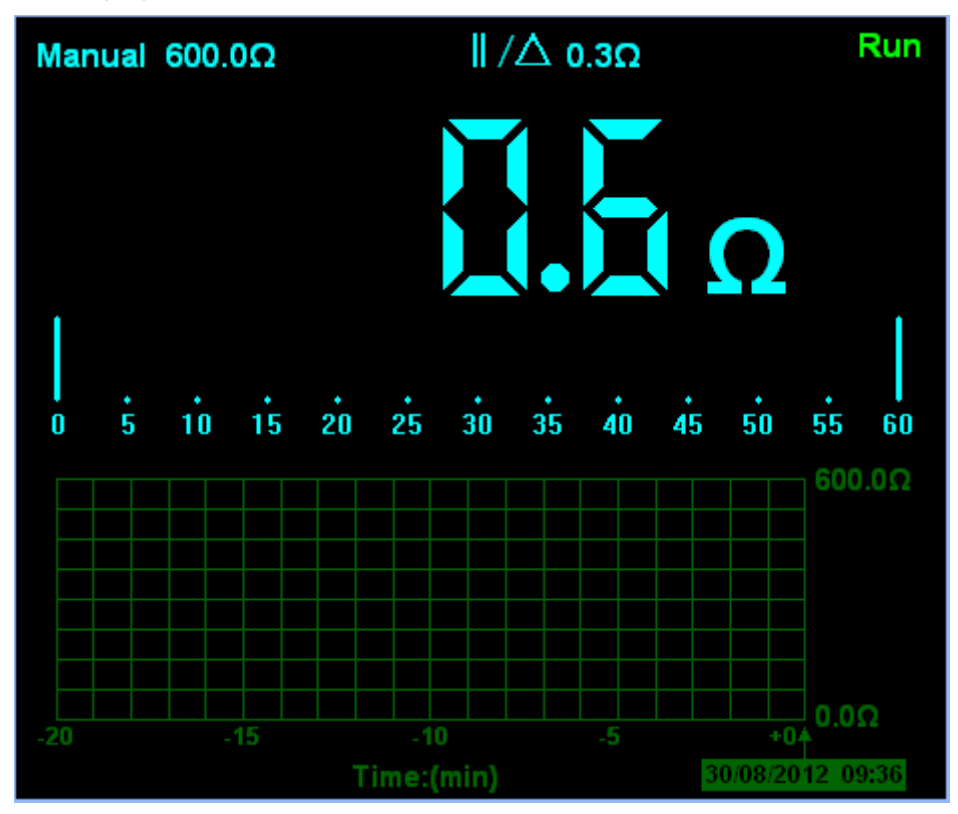

Figure 2-21 Relative Measurement

### 2.8 Temperature Measurement

The series of Bluetooth/USB Data Logger can measure temperature.

1) Click the T key.

2) Connect the black lead into the mA banana jack input and the red lead into the V// $\Omega$ /C banana jack input.

3) Connect the red and black test leads to the tested device. The value is shown on the screen.

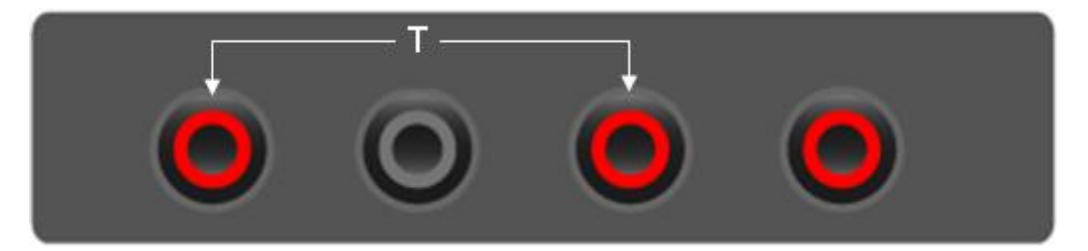

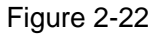

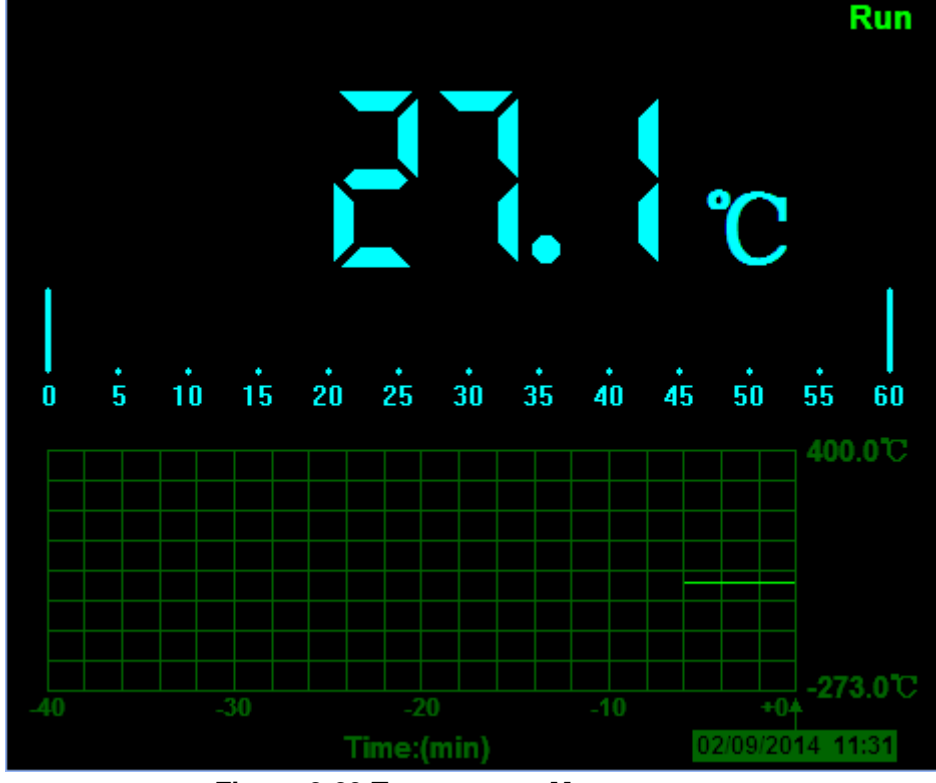

Connect the thermocouple sensor of the metal parts with the tested device. Then, the following figure will be displayed on the screen.

Figure 2-23 Temperature Measurement

Click C key to switch to Fahrenheit. And Click F key to switch to Celsius.

# **Chapter 3: Appendix**

- Appendix A: Specifications
- Appendix B: Accessories
- Appendix C: General maintenance

# **Appendix A Specifications**

### Specification:

| Data Logger Mode      |                                                               |
|-----------------------|---------------------------------------------------------------|
| Maximum Resolution    | 6000 Counts                                                   |
| DMM Testing Modes     | Voltage, Current, Resistance, Capacitance, Diode & Continuity |
| Maximum Input Voltage | AC: 600V DC: 800V                                             |
| Maximum Input Current | AC: 10A DC: 10A                                               |
| Input Impedance       | 10ΜΩ                                                          |

#### Data Logger Specification

| Function    | Range                                                                  | Accuracy      | Resolution   |  |
|-------------|------------------------------------------------------------------------|---------------|--------------|--|
|             | 60.00mV                                                                |               | 10uV         |  |
|             | 600.00mV                                                               |               | 100uV        |  |
|             | 6.000V                                                                 | 10( 1 diat    | 1mV          |  |
| DC voltage  | 60.00V                                                                 |               | 10mV         |  |
|             | 600.0V                                                                 |               | 100mV        |  |
|             | 800V                                                                   |               | 1V           |  |
|             | 60.00mV                                                                |               | 10uV         |  |
|             | 600.0mV                                                                |               | 100uV        |  |
| AC Voltage  | 6.000V                                                                 | ±1%±3 digit   | 1mV          |  |
|             | 60.00V                                                                 |               | 10mV         |  |
|             | 600.0V                                                                 |               | 100mV        |  |
|             | 60.00mA                                                                | ±1.5%±1 digit | 10uA         |  |
| DC Current  | 600.0mA                                                                | ±1%±1 digit   | 100uA        |  |
| DC Current  | 6.000A                                                                 | 1 5% 2 digit  | 1mA          |  |
|             | 10.00A                                                                 |               | 10mA         |  |
|             | 60.00mA                                                                | ±1.5%±3digit  | 10uA         |  |
| AC Current  | 600.0mA                                                                | ±1%±1 digit   | 100uA        |  |
| AC Current  | 6.000A                                                                 |               | 1mA          |  |
|             | 10.00A                                                                 | ±1.5%±3digit  | 10mA         |  |
|             | 600.0Ω                                                                 | ±1%±3digit    | 0.1Ω         |  |
|             | 6.000KΩ                                                                |               | 1Ω           |  |
|             | 60.00KΩ                                                                |               | 10Ω          |  |
| Resistance  | 600.0KΩ                                                                | ±1%±1digit    | 100Ω         |  |
|             | 6.000MΩ                                                                |               | 1ΚΩ          |  |
|             | 60.00MΩ                                                                | ±1.5%±3digit  | 10ΚΩ         |  |
|             | 40.00nF                                                                |               | 10pF         |  |
|             | 400.0nF                                                                |               | 100pF        |  |
| Capacitance | 4.000uF                                                                | 19/ 1 digit   | 1nF          |  |
|             | 40.00uF                                                                |               | 10nF         |  |
|             | 400.0uF                                                                |               | 100nF        |  |
|             | Attention: The smallest capacitance value that can be measured is 5nF. |               |              |  |
| Temperature | <b>100℃~1000</b> ℃                                                     | +2%+3digit    | 1°C          |  |
| Temperature | <b>0~100</b> ℃                                                         |               | <b>0.1</b> ℃ |  |

|             | -200°C~0 | 1℃ |
|-------------|----------|----|
| Diode       | 0V~2.0V  |    |
| On-Off Test | <10Ω     |    |

#### Difference:

| Туре       | Bluetooth        | Lithium battery | RMS | Optional Accessory     |  |
|------------|------------------|-----------------|-----|------------------------|--|
| Hantek365A | -                | -               | -   | -                      |  |
| Hantek365B | -                | -               | Yes | -                      |  |
| Hantek365C | Yes①             | Yes             | -   | -                      |  |
| Hantek365D | Yes①             | Yes             | Yes | -                      |  |
| Hantek365E | Yes2             | Yes             | -   | LISB Blueteeth Adapter |  |
| Hantek365F | Yes <sup>2</sup> | Yes             | Yes |                        |  |

1 Connect the device with windows PC via Bluetooth with Bluetooth adapter.

2 Connect with iPad via Bluetooth directly. Support the third generation or higher versions, and all series of iPad mini.

Connect the device with windows PC via Bluetooth with Bluetooth adapter.

## **Appendix B: Accessories**

#### **Standard accessories**

- Data Logger Probes x 2
- A USB Cable
- A PC software CD of the Data Logger
- A Thermocouple Sensor

#### **Optional accessory**

Bluetooth adapter(Optional accessory for Hantek365E and Hantek365F)

## **Appendix C: General Maintenance**

### **General Care**

Do not store or leave the Data Logger where the device will be exposed to direct sunlight for long periods of time.

#### Caution

To avoid damages to the device or probes, do not expose them to sprays, liquids or solvents. To avoid damages to the surface of the device or probes not use any abrasive or chemical cleaning agents.

#### Cleaning

Inspect the device and probes as often as operating conditions require. Make sure the device disconnect form all power sources.

To clean the exterior surface, perform the following steps:

1. Remove loose dust on the outside of the Data Logger and probes with a lint-free cloth to avoid scratching the clear glass display filter.

2. Use a soft cloth dampened with water to clean the device.